1. プラグインがインストールされているか確認する。

Firefox で下記 URL を開く

https://unsafe.fstestdomain.com

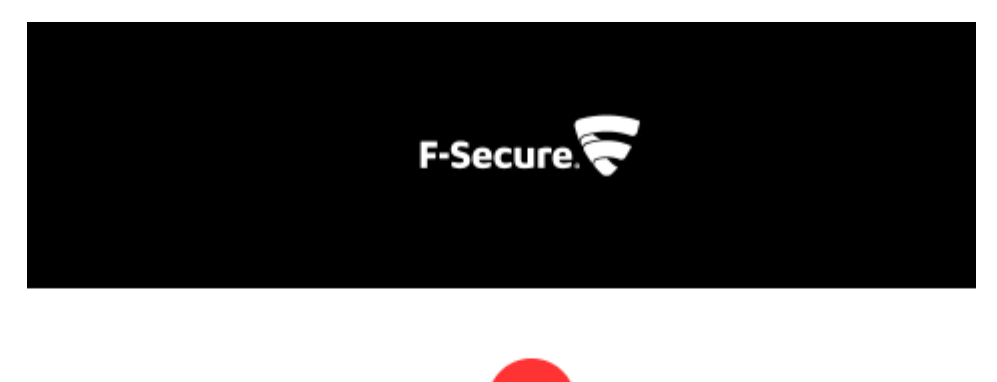

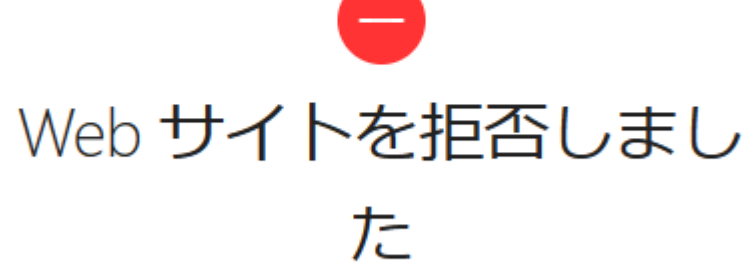

https://unsafe.fstestdomain.com/

上のブロック画面が表示されればプラグインは正常にインストールされています。 上の画面が表示されず次の画面が表示された場合はプラグインが正常にインストールされていませんので下記 の手順でインストールしてください。

安全な接続ができませんでした

unsafe.fstestdomain.com への接続中にエラーが発生しました。Peer received a valid certificate, but access was denied.

エラーコード: SSL\_ERROR\_ACCESS\_DENIED\_ALERT

- 受信したデータの真正性を検証できなかったため、このページは表示できませんでした。
- この問題をウェブサイトの管理者に連絡してください。

<u>エラーの説明...</u>

## 再試行

2. タスクバーの F-Secure アイコンを右クリックします。

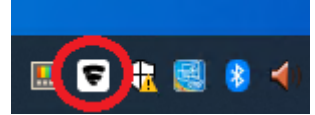

3. 「設定を開く」

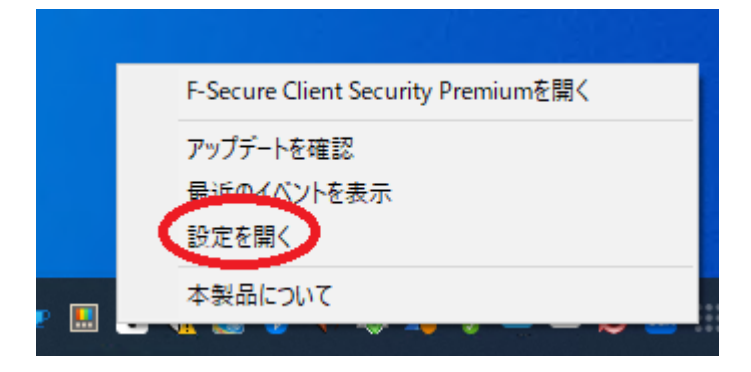

## 4. 「設定を編集する」

| ▼ 設定 - F-Secure Clie | nt Security Premium |                                                                                                    | ×  |
|----------------------|---------------------|----------------------------------------------------------------------------------------------------|----|
| 港 マルウェア保護            |                     | 接続制御                                                                                                    | •  |
| ③ スキャン設定             |                     | 取引の安全性を維持するために接続制御は銀行の Web サイトのアクセスまたはオンラインの決済を行うと<br>きに有効になります。                                                                       |    |
| 🔇 セキュア ブラウジ          | ング                  | ● 有効                                                                                                    |    |
| 闘 ファイアウォール           |                     | 接続制御が有効な場合、オンライン バンキンクに対しく安全とみなされる接続のみ許可されます。                                                                                          |    |
| 💁 Web コンテンツ          | 制御                  | <ul> <li>□ コマフトプリンとスプリントプールの接続を評除</li> <li>✓ クリップボードを消去</li> </ul>                                                                     |    |
| 🗘 アップデート             |                     | バンキングセッション中は、デバイスへのリモートアクセスがブロックされます。この設定は、見知らぬ人から電話<br>がかかってきた場合など、要求に応じて変更すべきではありません。                                                | i. |
| ∅ プライバシー             |                     | □ パンキングセッション中のリモートアクセスをプロックする                                                                                                    |    |
|                      |                     | ブラウザ プラグイン                                                                                                    |    |
|                      |                     | 当社のブラウザ ブラグイン (拡張機能) は、Web サイトのブラウジングに対するセキュリティを確保するブラグ<br>イン アプリケーションです。新しいブラウザをアップグレードまたはインストールした場合、プラグインを再インストー<br>ルする必要があるかもしれません。 |    |
| ・ 一部の設定 要です。         | 定を編集するには管理者権限が必     | Firefox の拡張機能をインストール                                                                                                    |    |
| ♥ 設定を                | :編集する               | GoogleChromeおよびMicrosoftEdgeでは、ブラウザのストアから拡張機能を再インストールする必要があ<br>る場合があります。ブラウザのストアを開き、拡張機能を追加してください。                                     |    |
|                      |                     | <u>Chrome ウェブ ストアを開く</u>                                                                                                    |    |
|                      |                     | Edgeの拡張機能を開く                                                                                                    |    |
|                      |                     |                                                                                                    | •  |

5. 「はい」をクリックして変更を許可する。

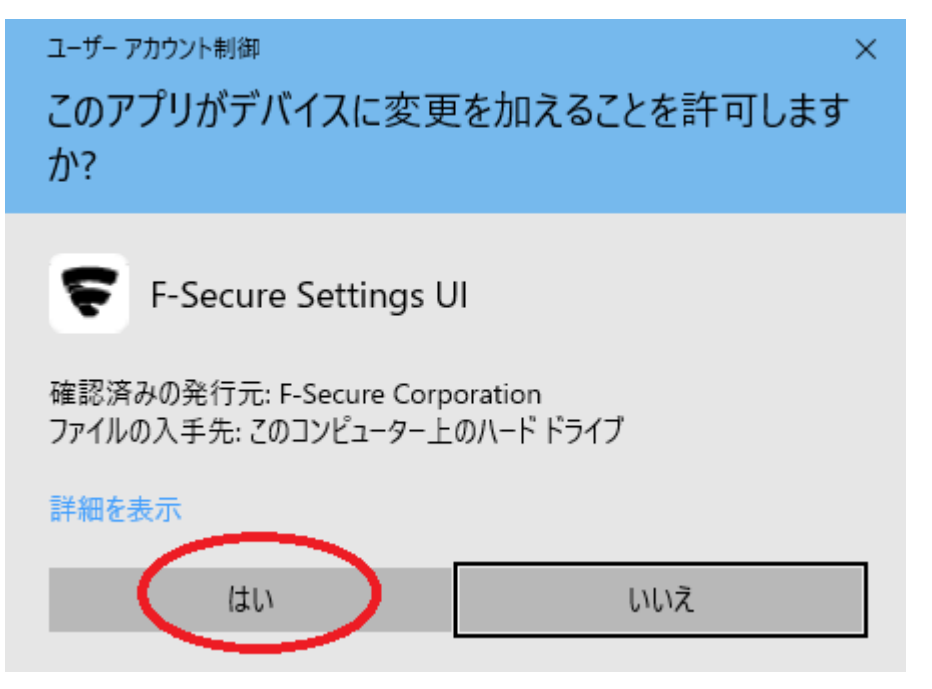

6. 「セキュアブラウジング」->「Chrome ウェブストアを開く」

| F 1           | 定 - F-Secure Client Security Premium |                                                                                                    | —          | × |   |
|---------------|--------------------------------------|----------------------------------------------------------------------------------------------------|------------|---|---|
| 卷             | マルウェア保護                              | 接続制御                                                                                                    |            |   | • |
| ۲             | スキャン設定                               | 取引の安全性を維持するために接続制御は銀行の Web サイトのアクセスまたはオンラインの決済を行うときに有象ます。                                                                        | カになり       |   |   |
|               | セキュア ブラウジング                          | 有効                                                                                                    |            |   |   |
|               |                                      | 接続制御が有効な場合、オンライン バンキングに対して安全とみなされる接続のみ許可されます。                                                                                    |            |   |   |
| 閿             | ファイアウォール                             | ✔ 信頼できないアプリを切断する                                                                                                    |            |   |   |
| 💁 Web コンテンツ制御 | いし コンテンバキリ公司                         | □ コマンドラインとスクリプトツールの接続を解除                                                                                                    |            |   |   |
|               | Web コノ) ノノ南小神                        | ✔ クリップポードを消去                                                                                                    |            |   |   |
| ¢             | アップデート                               | バンキングセッション中は、デバイスへのリモートアクセスがブロックされます。この設定は、見知らぬ人から電話がかか:<br>場合など、要求に応じて変更すべきではありません。                                             | ってきた       |   | ĺ |
| ø             | プライバシー                               | ─ バンキングセッション中のリモートアクセスをプロックする                                                                                                    |            |   |   |
| 9             | サポート                                 | ブラウザ プラグイン                                                                                                    |            |   |   |
| 묘             | 一元管理                                 | 当社のブラウザ プラグイン (拡張機能) は、Web サイトのブラウジングに対するセキュリティを確保するプラグイン アプ<br>ションです。新しいブラウザをアップグレードまたはインストールした場合、プラグインを再インストールする必要があるかも<br>せん。 | リケー<br>しれま |   |   |
|               | (                                    | Firefox の拡張機能をインストール                                                                                                    |            |   |   |
|               |                                      | GoogleChromeおよびMicrosoftEdgeでは、ブラウザのストアから拡張機能を再インストールする必要がある場合が<br>す。ブラウザのストアを開き、拡張機能を追加してください。                                  | がありま       |   |   |

<u>Chrome ウェブ ストアを開く</u> Edgeの拡張機能を開く

- 7. 「拡張機能の追加」
- F-Secureのブラウザ保護を追加しますか?この拡張機能は以下の権限が必要です:
  - すべてのウェブサイトの保存されたデータへのアクセス
  - Firefox とは別のプログラムとのメッセージ交換
  - 拡張機能の使用状況の監視とテーマの管理
  - ブラウザーのタブへのアクセス
  - ナビゲーション中のブラウザーアクティビティへのアクセス

拡張機能の権限について

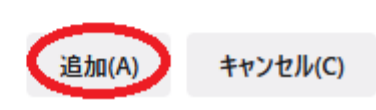

8. 「この拡張機能のプライベートウインドウでの実行を許可する」にチェックを入れて「OK」

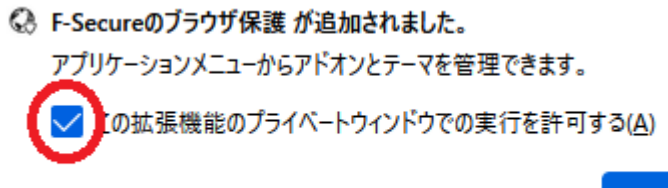

## OK(O)

9. 「許可」

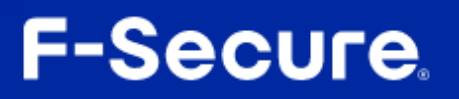

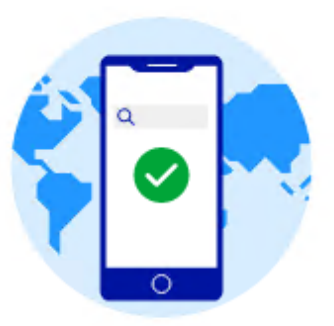

## ブラウジングを保護するために必要な同意

F-Secureのブラウザ保護は、悪意のあるWebサイトからお客様に害が及ぶことを防ぐため、お客様がアクセスしたWebサイトのアドレスをスキャンし、有害であることが知られているかどうかを確認します。このアドレス(URL)は個人を特定できないようにし、プライバシーポリシーに従って当社の自動化されたSecurity Cloudで取り扱われます。

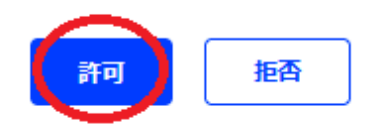

10. 「OK」

⊕ F-Secureのブラウザ保護

拡張機能の設定が完了しました。ページを閉じます。

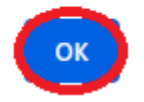

プラグインが正常にインストールされているか確認する。
 Firefox で下記 URL を開く
 https://unsafe.fstestdomain.com

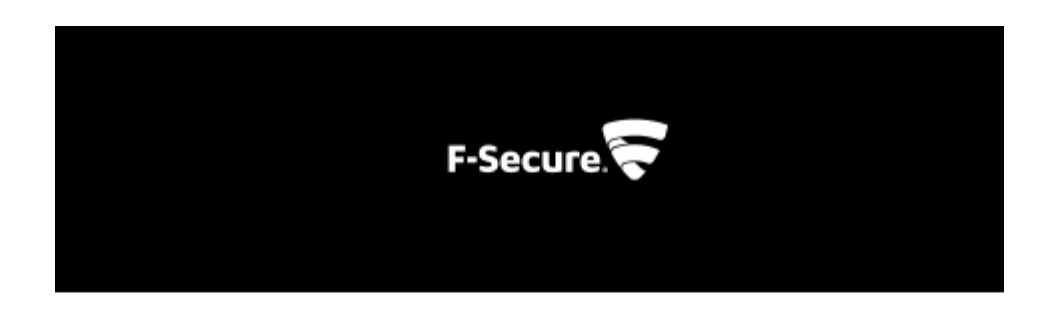

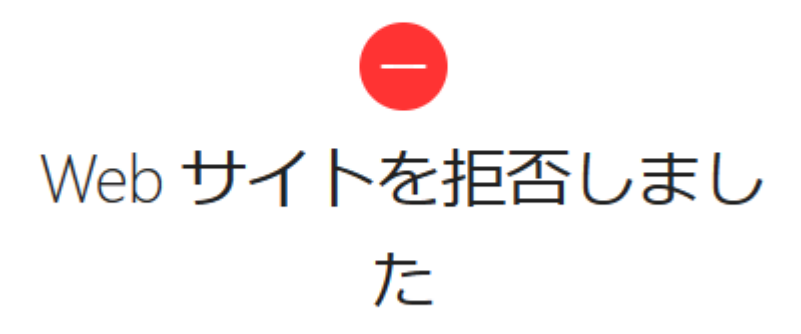

https://unsafe.fstestdomain.com/